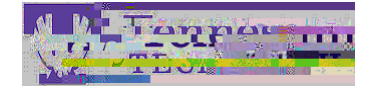

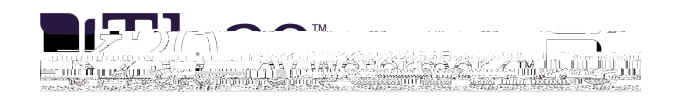

0

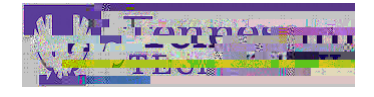

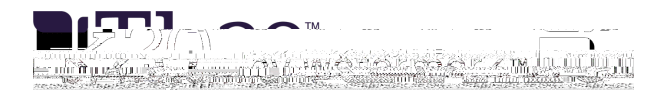

NOTE:

!